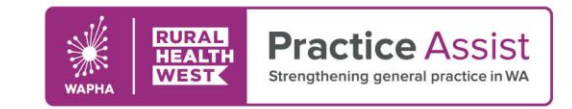

### Fact Sheet V1 / March 2022

# ePrescribing in Best Practice How to prescribe

# Types of eScript

.

There are a variety of ways that an eScript token can be generated and provided to a patient:

- SMS default will send the token to the mobile phone number that's recorded in the patient's demographic
- SMS other allows you to send a token to a phone number that's entered at the time of sending by the prescriber e.g. to a carer
- Email default will send the token to the email address recorded for the patient in their demographic
- Email other allows you to send a token to an email that's entered at the time of sending by the prescriber e.g. to a carer
- Paper will print this token to a blank sheet of paper, and it will look different to a traditional prescription

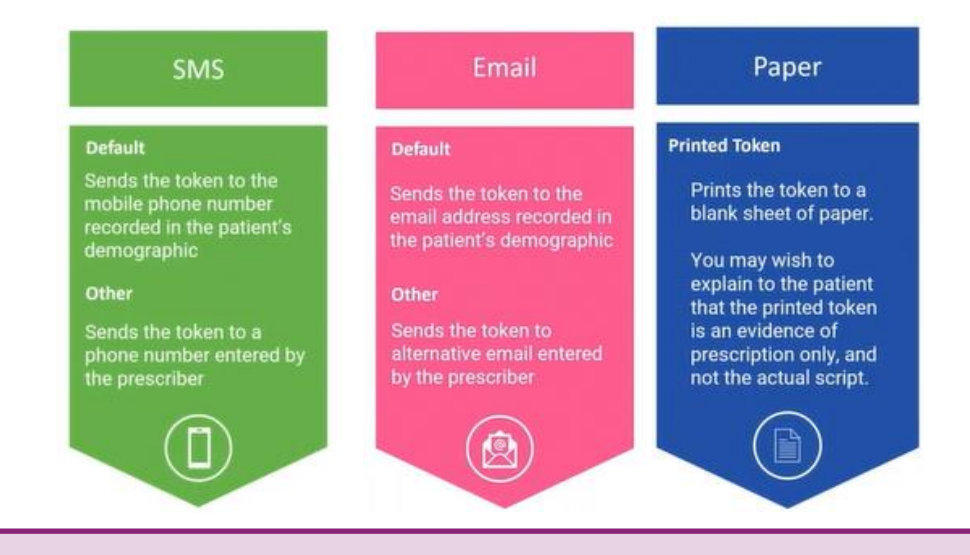

**Note:** eScripts should not be sent directly to a pharmacy, although the patient may forward the script on once received

WWW.PRACTICEASSIST.COM.AU

WA Primary Health Alliance is supported by funding from the Australian Government under the PHN Program. Rural Health West is funded by the Australian Government and WA Country Health Service.

Whilst all care has been taken in preparing this document, this information is a guide only and subject to change without notice. Disclaimer: While the Australian Government has contributed funding support for this website the information contained within it does not necessarily represent the views or policies of the Australian Government and has not been endorsed by the Australian Government.

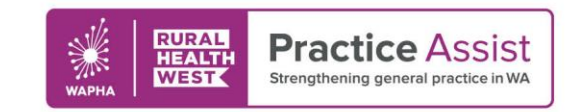

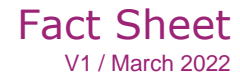

### Creating an eScript

.

To create the prescription for the patient follow all of the usual steps and processes and then:

- 1. Tick the checkbox(s) for the medication to be prescribed
- 2. Navigate to the token drop down and choose the method of delivery
- 3. Click the eScript button to create and send via the chosen method

| 🚰 Kindra Carey                                |                                                                                                    |
|-----------------------------------------------|----------------------------------------------------------------------------------------------------|
| File Open Request Clinical View Utilities MyH | ealth Record Bp Comms Help                                                                                                    |
| II 🖲 🗐 🗋 🗟 📓 📓                                | 🕫 🤹 💡 🌑 M 者 🧱 🖏 💸 🦆 Family members: Kinda Carey 🗸 Jump Open                                                                                                    |
| Name: Kindra Carey                            | D.0.8: 20/04/1960 Age: 61 yrs Birth Sex: Female 144h 24m 6s 1 h Finalise visit. My Health Record                                                                                                    |
| Address: 4 Igor Cct Breakfast Point 2137      | Phane: (m) 040000000 Gender: Not Recorded Pronouna:                                                                                                    |
| Medicare No: 2950476561 - 2 12/28 Record No.: | Pension No.: Comment:                                                                                                    |
| Occupation:                                   | Tobacco: Alcohol: Elite sports: Elitvicity:                                                                                                    |
| Blood Group: BreastFeeding:                   | Party: G2P2 Pregnant: No Advance Health Directive:                                                                                                    |
| Allergies / Adverse Drug Reactions: Reactions | Natioations:                                                                                                    |
| tem Reaction Severity                         | Type Due Reason 3. Select                                                                                                    |
| Penicilin Anaphylaxis Moderate                | Preventive health 00.05/2021 There is no no of of a eScript reenance if this patient                                                                                                    |
|                                               | Preventive Initial 00/05/2021 Vaccination agains (in prevention agains) in the origination of considered<br>Preventive health 02/05/2022 Vaccination against progress includ processible                                                                                                    |
|                                               | Preventive health 05:05/2021 A smoking heatory show be recorded<br>Preventive health 05:05/2021 A smoking heatory show be recorded<br>Preventive health 05:05/2021 A balantee Cycle of Cycle on observed<br>Preventive health 05:05/2021 A balantee Cycle of Cycle on observed<br>Preventive health 05:05/2021 A balantee Cycle of Cycle of Cycle o |
|                                               |                                                                                                    |
|                                               |                                                                                                    |
| Expand Collapse                               | Add Edit Delete Pint eScript Oken Bun all check                                                                                                    |
| S Kindra Carry                                | Script date: 8/06/2021 - Tick the boses of the terms but you want to pint                                                                                                    |
|                                               | tens in red have been calculated to have been fully used SMS (Other)                                                                                                    |
| Today's notes                                 | Drug name Strength Dose Quantity Enall Kindra@cozery.cl ang term Last cover, Poproval No. Subst. Reg. 24 First script Reason for prescription                                                                                                    |
| 1. Select the Medication                      | Amoxil 500mg Capsule 500mg 2 Daily 20 0 PBS No // No No 08/06/2021                                                                                                    |
| 0 0                                           | insul≉ ana 100 km i bit i bit                                                |
| - Past history                                | Panadol 500mg Tablet 500mg 2 p.r.n. 48 0 Non-PBS No // No No 01/06/2021                                                                                                    |
| B- Immunisations                              | Resuvantant 10mg Tablet 10mg 2 Daly 30 5 PBS Yes 04/06/2020 Yes No 31/05/2021 Zan-Exter 10/10 Tablet 10mm 1 in the monitor before mail 28 5 PBS Yes 04/06/2020 Yes No 05/09/2015 0                                                                                                    |
| — Linvestigation reports                      |                                                                                                    |
| Correspondence In                             |                                                                                                    |
| Correspondence Out                            |                                                                                                    |
| Past prescriptions                            |                                                                                                    |
| - Deservations                                |                                                                                                    |
| En Family/Social history                      |                                                                                                    |
| Christian In                                  |                                                                                                    |
| Concar mages                                  |                                                                                                    |

**Note:** If prescribing a schedule 8 drug, you will be prompted to re-enter your Best Practice password to authenticate

## Confirming delivery

- A notification will pop up with one of two messages:
  - 1. A success alert confirming the eScript has been sent

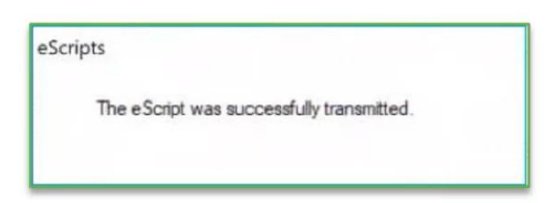

2. An error alert warning that the eScript has not been sent.

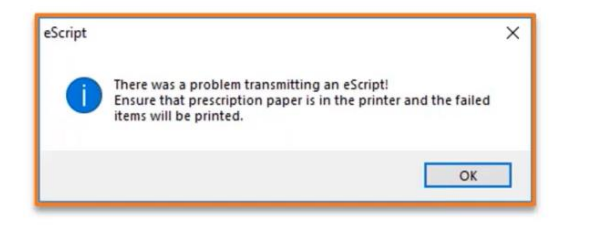

**Note:** If an error occurs a paper automatically prints out a paper prescription for signing, and the script will be marked as printed

#### WWW.PRACTICEASSIST.COM.AU

WA Primary Health Alliance is supported by funding from the Australian Government under the PHN Program. Rural Health West is funded by the Australian Government and WA Country Health Service.

Whilst all care has been taken in preparing this document, this information is a guide only and subject to change without notice. Disclaimer: While the Australian Government has contributed funding support for this website the information contained within it does not necessarily represent the views or policies of the Australian Government and has not been endorsed by the Australian Government.